## **EPSDT-PCS Frequently Asked Questions**

#### 1. Who authorizes EPSDT-PCS?

EPSDT Personal Care Services must be prior authorized by BHSF/Gainwell Technologies for beneficiaries enrolled in Fee-For-Service Medicaid (FFS) for their physical health services or the beneficiary's Managed Care Organization (MCO) for beneficiaries enrolled in the Medicaid Managed Care Program for their physical health services. You can verify if they have FFS or an MCO for their physical health services by checking MEVS (Medicaid Eligibility Verification System).

### 2. How is a prior authorization for EPSDT-PCS obtained?

To obtain prior authorization, the PCS provider must send in a completed prior authorization request to the Gainwell Technologies Prior Authorization unit for Fee-For-Service Medicaid or to the Managed Care Organization's Prior Authorization Unit for Medicaid Managed Care. The <u>prior authorization request</u> must include:

- an <u>EPSDT-PCS Form 90</u> (prescription is included on the form) completed by the beneficiary's attending practitioner (physician, advance practice nurse, or physician assistant),
- a completed <u>plan of care</u> that has been signed by the attending practitioner,
- a Social Assessment form,
- an EPSDT PCS Daily Time Schedule,
- and any other supporting documentation or independent assessment information.

The Support Coordinator should assure that the practitioner has all critical information before the services are prescribed.

### 3. What is the Support Coordinator's role in accessing EPSDT-PCS?

The Support Coordinator assists the eligible individual with gaining access to needed medical, social, educational and other services, including EPSDT-PCS. The Support Coordinator should assist with finding an available provider. If the beneficiary has a Managed Care Organization for physical health services, the chosen provider must be contracted with the MCO or have a single case agreement with the MCO. The Support Coordinator should provide the beneficiary with an EPSDT-PCS Form 90 and inform them of the need to have it completed. This should be done when PCS is requested by the beneficiary/family. The Support Coordinator should assist with scheduling the doctor appointment, transportation, etc., as needed. The Support Coordinator should assist the family with providing all critical information to the practitioner before the practitioner writes the orders requesting the service. All requests should include the necessary documentation to ensure that needed services can be approved.

### 4. How does a beneficiary change EPSDT-PCS providers?

Beneficiaries have the right to change providers at any time; however, approved authorizations are not transferred between agencies. If a beneficiary elects to change providers within an authorization period, the current agency must notify either Gainwell Technologies or the Managed Care Organization of the beneficiary's discharge, and the new agency must obtain their own authorization through the usual authorization process.

#### 5. How many hours of EPSDT-PCS can a beneficiary receive?

There are no set limits to the number of service hours a beneficiary under age 21 can receive. The number of hours approved is based on the beneficiary's need for assistance with his/her personal care tasks that are covered through this program. The beneficiary must be of an appropriate age to receive PCS meaning that they are old enough to do the tasks themselves if they did not have a cognitive or physical limitation. Hours may not be "saved" to be used later or in excess of the number of hours specified according to the approval letter.

#### 6. Can a family member act as a EPSDT-PCS direct service worker (DSW)?

Staff assigned to provide personal care services shall not be a member of the beneficiary's immediate family. Immediate family includes father, mother, sister, brother, spouse, child, grandparent, in-law, or any individual acting as parent or guardian of the recipient. Personal care services may be provided by a person of a degree of relationship to the beneficiary other than immediate family, if the relative is not living in the beneficiary's home, or, if he/she is living in the beneficiary's home solely because his/her presence in the home is necessitated by the amount of care required by the beneficiary.

#### 7. Can a beneficiary receive Children's Choice Family Support PCA and EPSDT-PCS?

Yes, Children's Choice Waiver Family Support PCA and EPSDT-PCS may be performed on the same date, but not at the same time. If the beneficiary is receiving home health, respite, and/or any other related service, the PCA provider cannot provide service at the same time as the other Medicaid covered service provider.

Note: Directions to using the provider locator tools, including website locations, screenshots, etc. are subject to change. If you are having problems locating a provider, please follow the instructions in the Handbook under Unable to Locate a Provider – FFS and Unable to Locate a Provider – MCO.

#### Locating EPSDT-PCS Providers In-Network with Fee-for-Service Medicaid:

A list of providers in your area who offer EPSDT-PCS services is available through either the Medicaid website or by calling the Specialty Care Resource Line at 1-877-455-9955. To obtain the information from the website, go to <u>www.medicaid.la.gov</u>, click on Locate a Provider, click on provider group Personal Care Services, PCS-EPSDT, and then the region or parish where the beneficiary resides. The direct website address to find a provider is: <u>https://www.lamedicaid.com/apps/provider\_demographics/provider\_map.aspx</u>

#### Fee-for-Service Medicaid

- 1. Navigate to https://www.lamedicaid.com/apps/provider\_demographics/provider\_map.aspx.
- 2. Select Personal Care Services from Provider Groups picklist and then select PCS-EPSDT from the Provider Specialties picklist.
- 3. Search by Parish or Region and click on the Parish or Region on the Map.
- 4. You can then Print the results.

#### FIND A PROVIDER

To start looking for a provider, you must first pick a service type from the four (4) choices listed below. If you do not know which service you need, Medicaid or Waiver, choose "Show Medicaid and Waiver".

LaHIPP enrollees have the option to click on "Medicaid" or "Providers Servicing Only LaHIPP.

Service Types:

Medicaid OWaiver Programs OShow Medicaid and Waiver OProviders Servicing Only LaHIPP

Step 1 - Choose one of the "Provider Groups" from the drop down menu below.

**Step 2** – Enhance your search by choosing a specialty from the Provider Specialties drop down menu below.

Step 3 - Click on the parish or region on the map below

Provider Groups: PERSONAL CARE SERVICES ~ Provider Specialties (Optional) – Choose a Specialty PCS-EPSDT PCS-EPSDT PCS-EPSDT, PAS PCS-LTC

Search by Parish Search by Region

## Locating EPSDT-PCS Providers In-Network with an Managed Care Organization:

A list of providers in your area who offer EPSDT-PCS services is available via the online provider directory at <u>www.myplan.healthy.la.gov</u>, by calling the Member Services Line at each Managed Care Organization to locate a provider in their network, or by accessing the MCO's website to identify providers contracted with the beneficiary's MCO. The MCO's web-based provider locator tools have EPSDT Personal Care Service as a listed specialty.

## Member Services Line:

- <u>Aetna Better Health</u> **1-855-242-0802** TTY: 711 Available 24 hours a day, 7 days a week.
- <u>AmeriHealth Caritas</u> **1-888-756-0004** TTY: 1-866-428-7588 Available 24 hours a day, 7 days a week.
- <u>Healthy Blue</u> **1-844-521-6941** TTY: 711 Available Monday Friday, 7:00 a.m. 7:00 p.m.
- <u>Humana Healthy Horizons</u> 1-800-448-3810 TTY: 711 Available Monday Friday, 7:00 a.m. 7:00 p.m.
- Louisiana Healthcare Connections 1-866-595-8133 TTY: 711 Available Monday Friday, 7:00 a.m. – 7:00 p.m.
- <u>UnitedHealthcare Community</u> 1-866-675-1607 TTY: 711 Available Monday Friday, 7:00 a.m. 7:00 p.m.

### Links to MCO's web-based provider locator tools:

- Health Plan Provider Listing
- <u>Aetna Better Health</u>
- AmeriHealth Caritas of Louisiana
- Healthy Blue
- Humana Healthy Horizons
- Louisiana Healthcare Connections
- United Healthcare Community Plan

## Healthy Louisiana

- 1. Navigate to: https://www.myplan.healthy.la.gov/en/find-provider
- 2. Click Search by Medical Providers.

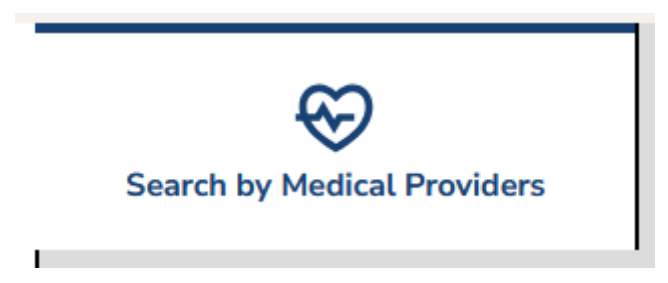

3. Search by location – select Zip Code, City or Parish or click Current Location.

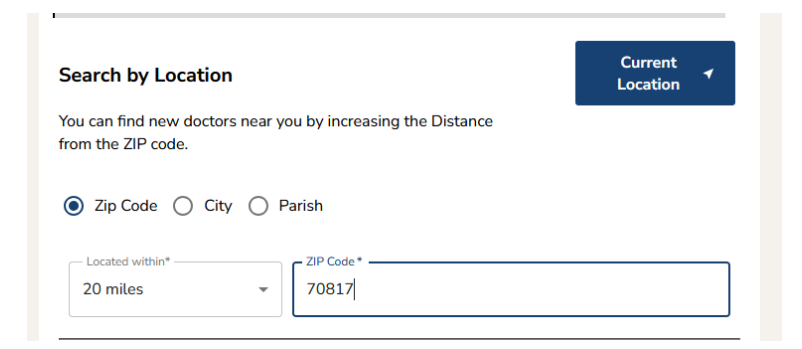

- 4. Select Plan (Optional) select the Health Plan of the member.
- 5. Provider Specialty select Personal Care Attendant.

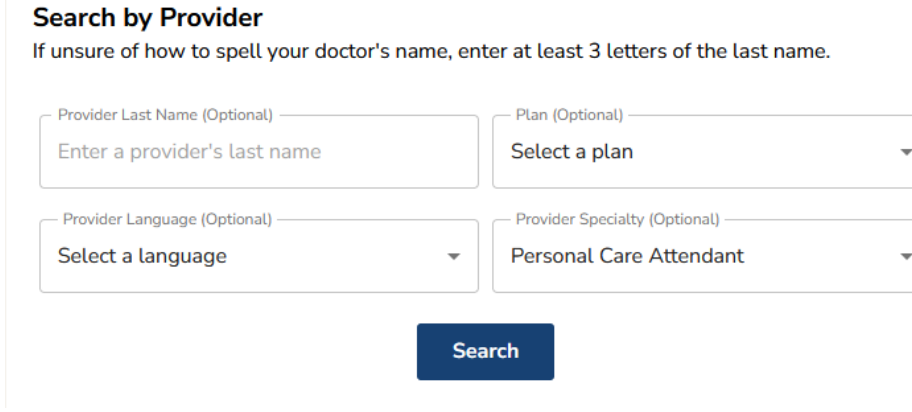

6. Click Search.

## Aetna Better Health of Louisiana

- 1. Navigate to: https://www.aetnabetterhealth.com/louisiana/find-provider
- 2. Enter Zip Code. You can also enter a City or Parish into the field.

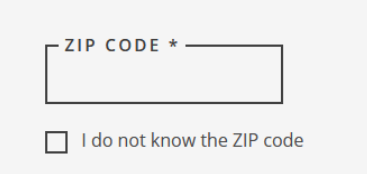

3. Search for Specialty – select Personal Care Services (EPSDT) under Assisted Living Center/Services/Personal Services.

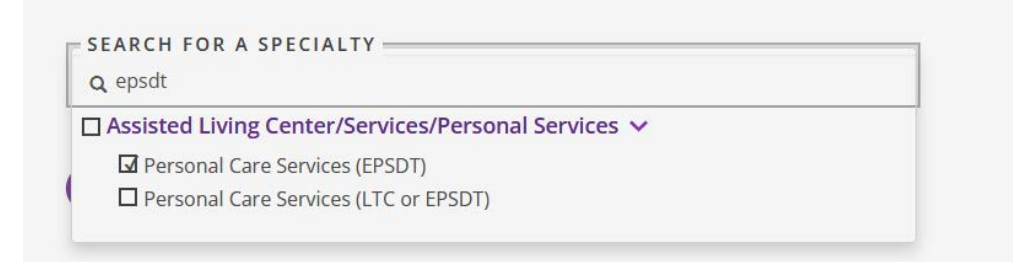

4. Click Search.

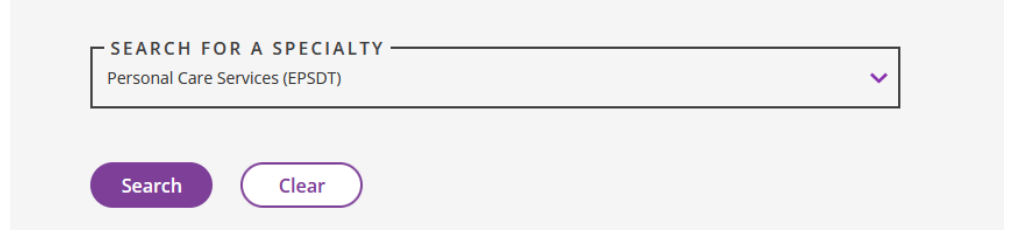

5. Click Print or Email.

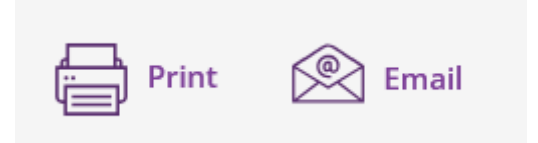

## AmeriHealth Caritas Louisiana

1. Navigate to:

<u>https://amerihealthcaritasla.healthsparq.com/healthsparq/public/#/one/city=&state=&postalCode</u> <u>=&country=&insurerCode=ACLA\_I&brandCode=ACLA&alphaPrefix=&bcbsaProductId=&pro</u> <u>ductCode=2100</u>

2. Click Choose a location.

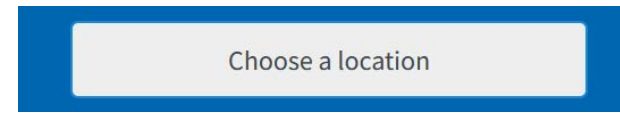

3. Enter city/state, parish/state or zip code. Click Yes this is correct or edit.

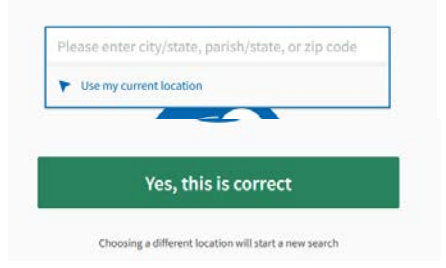

4. Click Places by Type.

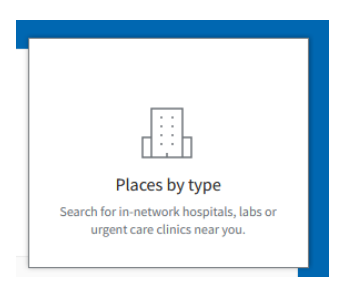

5. Search for EPSDT and select Personal Care Services (PCS) – Early and Periodic Screening, Diagnostic, and Treatment (EPSDT).

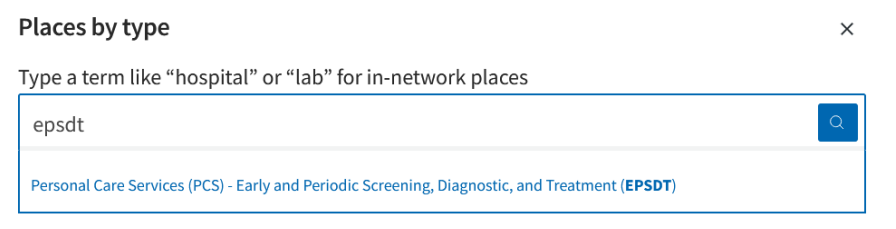

6. You can build a directory to e-mail a directory to yourself or someone else. You can scroll down and click Print Screen or Create PDF.

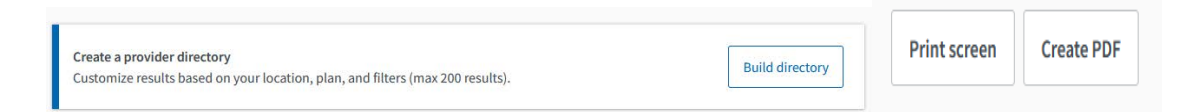

## Healthy Blue

- 1. Navigate to: https://www.myhealthybluela.com/la/care/find-a-doctor.html
- 2. Click Search for providers now.

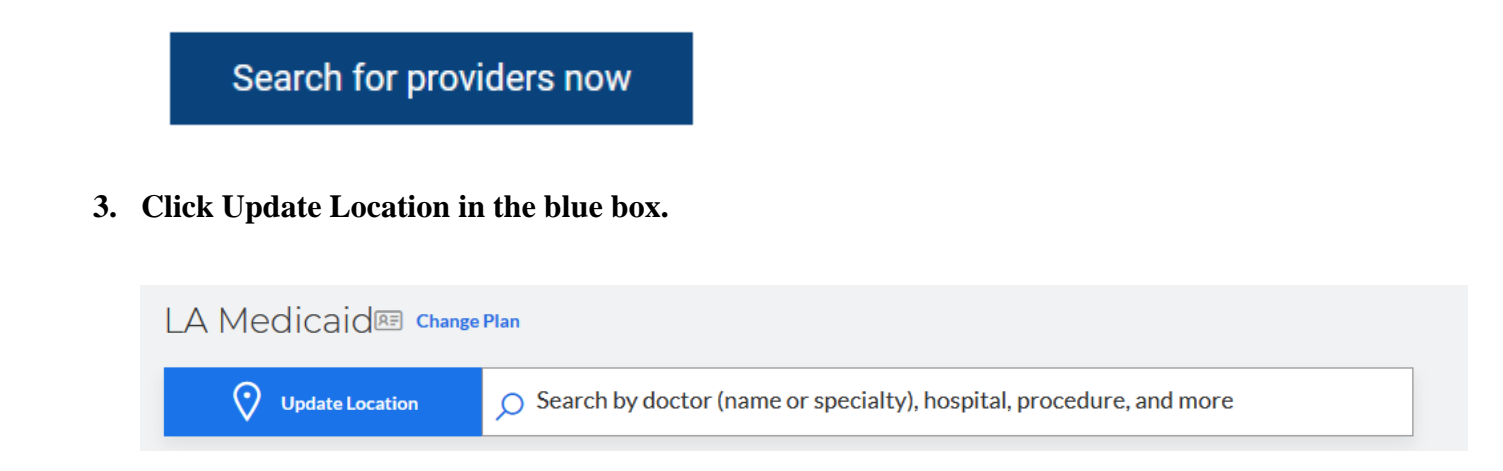

3. Enter Zip Code, City or County and click Continue.

| $\rightarrow$ |                                                                                                    |
|---------------|----------------------------------------------------------------------------------------------------|
|               | Search Location                                                                                                    |
|               | <ul> <li>ZIP Code, City or County</li> <li>City, County, or ZIP</li> <li>Current Location</li> <li>Other Address</li> </ul> |
|               | Cancel Continue                                                                                                    |
|               |                                                                                                    |
|               | 70118          Post Search by doctor (name or specialty), hospital, procedure, and more                                     |

4. Type EPSDT-PCS into the "Search by doctor (name or specialty), hospital, procedure, and more" search bar.

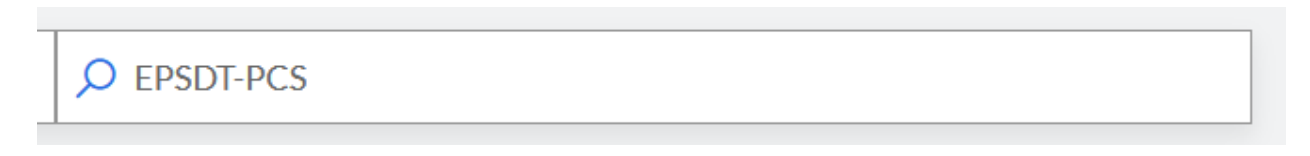

5. Select EPSDT Personal Care Services.

Office Service

EPSDT Personal Care Services

6. Click or Print or Email.

🖶 Print 🛛 🖾 Email

## Humana Healthy Horizons

- 1) Navigate to: https://finder.humana.com/finder/medical?customerId=1
- 2) Go to Medical tab.

| Medical                                                     | Dentist   | Vision care | Pharmacy |  |  |  |
|-------------------------------------------------------------|-----------|-------------|----------|--|--|--|
| * Required                                                  |           |             |          |  |  |  |
| ZIP code *                                                  |           |             | Feedback |  |  |  |
| Select a lookup met                                         | hod * Sea | ırch        |          |  |  |  |
| Select                                                      |           | _           |          |  |  |  |
| By selecting search, you agree to the <b>terms of use</b> . |           |             |          |  |  |  |
| Need help with your s                                       | earch?    |             |          |  |  |  |

Find a doctor using one of the search options or view our **printed directories** .

Data refresh date: 12/16/2024

## 3) Enter Zip Code and set Distance.

\* Required

| ZIP code * | Distance * |   |
|------------|------------|---|
| 70817 🗸    | 20 miles   | ~ |

4) Under select a lookup method, select Medicaid then LA Medicaid then click Select.

| <b>Select a lookup method</b><br>Enter your member ID or <u>sign in</u> for mor<br>results. | <sub>Close</sub> × |
|---------------------------------------------------------------------------------------------|--------------------|
| Coverage Type Mer                                                                           | mber ID            |
| * Required                                                                                  |                    |
| Coverage type*                                                                              |                    |
| Insurance through your employer                                                             |                    |
| O Medicare or Medicare - Medicaid                                                           |                    |
| Medicaid                                                                                    |                    |
| Network                                                                                     |                    |
| Humana Healthy Horizons in LA                                                               | ~]                 |
| Select →                                                                                    |                    |

5) Search by Condition and type in Personal Care Services – EPSDT. Click Search.

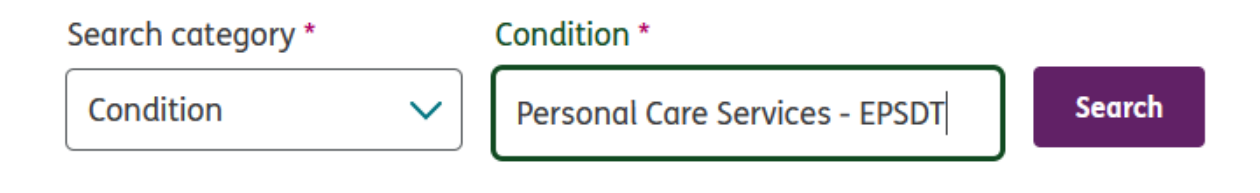

6) You can click Print or Save as PDF.

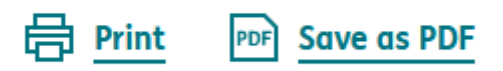

## Louisiana Healthcare Connections

- 1) Navigate to: https://www.louisianahealthconnect.com/
- 2) Click Find a Doctor.

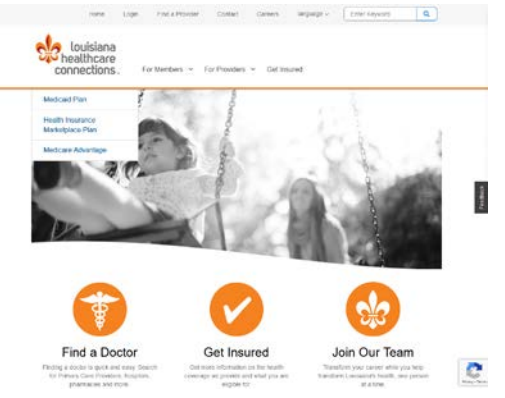

3) Click Search Medicaid Providers.

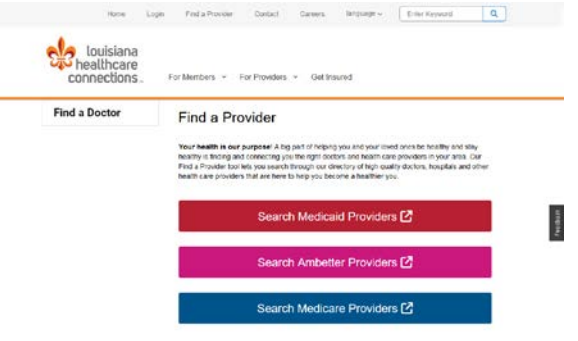

4) Enter your Location, click Select your Plan.

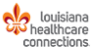

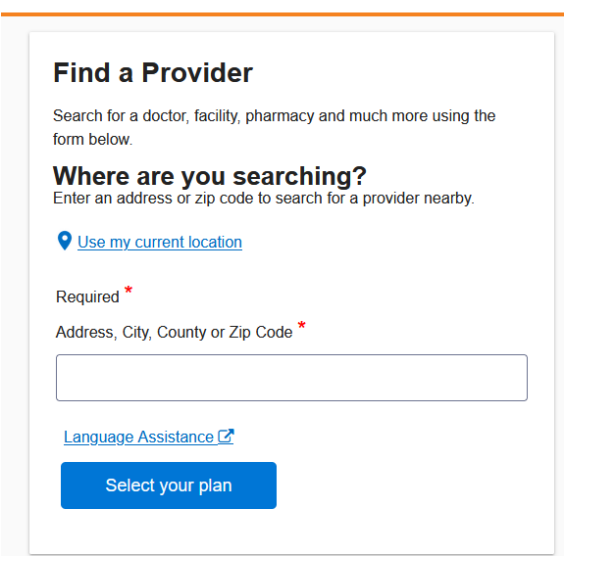

5) Then select Louisiana Medicaid as the plan or network, and hit continue.

| elect your plan or network | a* |  |
|----------------------------|----|--|
| Louisiana Medicaid         |    |  |
| CONTINUE                   |    |  |

6) Under Popular Search, click on EPSDT – Personal Care Services.

|                                                                                                    | Find a HealthCare Pro                                                                                                    | ovider                                                                                                    |
|----------------------------------------------------------------------------------------------------|----------------------------------------------------------------------------------------------------|----------------------------------------------------------------------------------------------------|
| Find a Prov                                                                                                    | vider                                                                                                    | Popular Searches                                                                                                    |
| Choose how you wa                                                                                                    | nt to search. Find a doctor, facility, pharmacy and much                                                                                                    | Start your search with results for these<br>common areas of service                                                                                                    |
| Type What Y                                                                                                    | ou're Searching For                                                                                                    | Q Primary Care                                                                                                    |
| ijpe mar n                                                                                                    |                                                                                                    | Q Pediatrics (Babies, Children)                                                                                                    |
| Search by Specialty,                                                                                                    | Facility/Group Name, Provider Name, or NPI                                                                                                    | Q Dental Professionals                                                                                                    |
|                                                                                                    |                                                                                                    | Q EPSDT - Personal Care Services                                                                                                    |
| or Choose a                                                                                                    | Category                                                                                                    | Your Location and Plan<br>Your search location:                                                                                                    |
| Want to explore? Ch                                                                                                    | loose a category to narrow your search.                                                                                                    | Baton Rouge, LA 70817, USA                                                                                                    |
| (7)                                                                                                    |                                                                                                    | Your selected plan or network:<br>Louisiana Medicaid                                                                                                    |
|                                                                                                    | '   I 📖   🖌                                                                                                    | CHANGE LOCATION OR PLAN                                                                                                    |
| Medical<br>Professional<br>Find a doctor,<br>primary care                                                                                                    | Is Facilities Health<br>Find a primary Find a mental<br>care facility, health care                                                                                                    | Helpful Links<br>These links open in a new tab. You can<br>view the details at any time during your                                                                                                    |
| provider or                                                                                                    | hospital, clinic, provider                                                                                                    | search.                                                                                                    |
| 7) Results!                                                                                                    | uraent care                                                                                                    | Medical Industry Definitions (new                                                                                                    |
| 7) Results!<br>Results for Lab<br>9 results in Louisiana Medic<br>Showing 3 results within 50<br>updated 04/02/2024<br>Filter Options                                                                                                    | or Other Facility<br>said<br>miles of Baton Rouge, LA, USA 	Change location                                                                                                    | Medical Industry Definitions (new                                                                                                    |
| 7) Results!<br>Results for Lab<br>9 results in Louisiana Medic<br>Showing 3 results within 50<br>uddied 08/02/02/4<br>Filter Options<br>Istance                                                                                                    | or Other Facility<br>said<br>miles of Baton Rouge, LA, USA 	Change location                                                                                                    | Medical Industry Definitions (new                                                                                                    |
| medical<br>7) Results!<br>Results for Lab<br>9 results in Louisiana Medic<br>Showing 3 results within 50<br>updated 06/02/2024<br>Wilter Options<br>stance<br>50 Mile Search Radius                                                                                                    | or Other Facility<br>said<br>miles of Baton Rouge, LA, USA 	Change location                                                                                                    | Medical Industry Definitions (new      Q SEARCH AGAIN      Coppling new     patients                                                                                                    |
| T) Results for Lab Results for Lab Results for Lab results in Louisiana Medic Showing 3 results within 50 updated 08/02/02/4  ilter Options stance S0 Mile Search Radius Click to View Optione                                                                                                    | or Other Facility<br>said<br>miles of Baton Rouge, LA, USA ✓ Change location<br>In Home Supportive Care × EPSDT Services ×<br>Chambers Quality Home Care<br>Provider<br>Chambers Quality Home Care                                                                                                    | Medical Industry Definitions (new      Q SEARCH AGAIN      Accepting new     patients     D in network                                                                                                    |
| medical 7) Results in Louisiana Medic 9 results for Lab 9 results in Louisiana Medic Showing 3 results within 50 updated der02/02/4 ilter Options stance 50 Mile Search Radius withinonal Practitioner Languages Click to View Options                                                                                                    | or Other Facility<br>aid<br>miles of Baton Rouge, LA, USA ≠ Change location<br>In Home Supportive Care × EPSDT Services ×<br>Chambers Quality Home Care<br>Provider<br>Chambers Quality Home Care<br>In Home Supportive Care                                                                                                    | Medical Industry Definitions (new      SEARCH AGAIN      Accepting new     patients     In network      Primary Care Provider      Not open new                                                                                                    |
| medical     medical     m      | or Other Facility<br>said<br>miles of Baton Rouge, LA, USA 	Change location<br>In Home Supportive Care 	EPSDT Services<br>Chambers Quality Home Care<br>Provider<br>Chambers Quality Home Care<br>In Home Supportive Care<br>1200 S Acadian Thruway Ste 103, Baton Rouge, LA 708                                                                                                    | Medical Industry Definitions (new      Q SEARCH AGAIN      Accepting new     patients     in network     Primary Care Provider     Not open now     View hours                                                                                                    |
| medical 7) Results for Lab 9 results for Lab 9 results in Louisiana Medic Showing 3 results within 50 updated 08/02/02/04 iliter Options stance 50 Mile Search Radius 50 Mile Search Radius 50 Mile Se | or Other Facility<br>said<br>miles of Baton Rouge, LA, USA ✓ Change location<br>In Home Supportive Care × EPSDT Services ×<br>Chambers Quality Home Care<br>Provider<br>Chambers Quality Home Care<br>In Home Supportive Care<br>1200 S Acadian Thruway Ste 103, Baton Rouge, LA 708<br>◆ Accessibility: Datails gending<br>◆ 2.23 miles away (view map)                                                                                                    | Medical Industry Definitions (new      Q SEARCH AGAIN      Accepting new     patients     In network      Primary Care Provider      Not open now <u>View hours     Offers Virtual Visits </u>                                                                                                    |
| medical<br>7) Results for Lab<br>9 results in Louisiana Medic Showing 3 results within 50 Updated 08/02/02/04<br>Stance<br>50 Mile Search Radius<br>50 Mile Search Radius<br>ditional Practitioner Languages<br>Click to View Options<br>SDT Services<br>EPSDT - Personal Care Services                                                                                                    | or Other Facility<br>said<br>miles of Baton Rouge, LA, USA ✓ Change location<br>In Home Supportive Care X EPSDT Services X<br>Chambers Quality Home Care<br>Provider<br>Chambers Quality Home Care<br>In Home Supportive Care<br>In Home Supportive Care<br>1200 S Acadian Thruway Ste 103, Baton Rouge, LA 708<br>Accessibility. Details cending<br>♀ 2.23 miles away (view.map)<br>↓ (225) 256-7156 More contact information                                                     | Medical Industry Definitions (new      Q SEARCH AGAIN      Accepting new     patients     In network     Primary Care Provider     Not open now     View hours     Offers Virtual Visits     Compare                                                                                                    |
| medical 7) Results for Lab 9 results for Lab 9 results in Louisiana Medic Showing 3 results within 50 updated 00/02/02/4  ilter Options stance 50 Mile Search Radius  ditional Practitioner Languages Click to View Options  isDT Services EPSDT - Personal Care Services                                                                                                    | Urgent care  Or Other Facility add  miles of Baton Rouge, LA, USA ✓ Change location  In Home Supportive Care × EPSDT Services ×  Chambers Quality Home Care Provider Chambers Quality Home Care In Home Supportive Care 1200 S Acadian Thruway Ste 103, Baton Rouge, LA 708  Accessibility: Details pending  2.23 miles away (view.map)  (225) 256-7156 More contact information                                                                                                   | Medical Industry Definitions (new      Q SEARCH AGAIN      Q SEARCH AGAIN      Accepting new     patients     In network     Primary Care Provider     North Open new     Mery hours     Offers Virtual Visits     Compare                                                                               |
| medical 7) Results in Louisiana Medic 9 results in Louisiana Medic 9 results in Louisiana Medic 10 results in Louisiana Medic 10 results in Louisiana 10 results 10 results 10 re | urgent care<br>or Other Facility<br>aid<br>miles of Baton Rouge, LA, USA & Change location<br>In Home Supportive Care X EPSDT Services X<br>Chambers Quality Home Care<br>Provider<br>Chambers Quality Home Care<br>In Home Supportive Care<br>1200 S Acadian Thruway Ste 103, Baton Rouge, LA 708<br>Accessibility: Details cending<br>2.23 miles away (view.map)<br>Care Contact information<br>Show of                                                                          | Medical Industry Definitions (new      Q SEARCH AGAIN      Q SEARCH AGAIN      Accepting new     patients     D In network     Primary Care Provider     Not open now <u>View hours     Offers Virtual Visits     Compare  details </u>                                                                  |
| medical 7) Results i Results for Lab 9 results in Coulisiana Medic Showing 3 results within 50 updated 08/02/0204 iitter Options stance 50 Mile Search Radius 50 Mile Search Radius 50 Mile Search Radius 51 Mile Search Radius 52 Stance 53 Mile Search Radius 53 Mile Search Radius 54 Stance 55 Mile Search Radius 55 Mile Search Radius 56 Mile Search Radius 56 Mile Search Radius 57 Mile Search Radius 56 Mile Search Radius 57 Mile Search Radius 57 Mile Search Radiu | Urgent care Or Other Facility said miles of Baton Rouge, LA, USA & Change location In Home Supportive Care  Provider Chambers Quality Home Care In Home Supportive Care 1200 S Acadian Thruway Ste 103, Baton Rouge, LA 708 Accessibility: Details gending 2 2.23 miles away (view.map) C225) 256-7156 More contact information Show of                                                                                                    | Medical Industry Definitions (new      Q SEARCH AGAIN      Accepting new     patients     In network      Primary Care Provider      Not open now <u>View hours</u> Offers Virtual Visits     Compare  details                                                                                           |
| medical T) Results for Lab Presults for Lab Presults for Lab Presults for Lab Presults in Louisana Medic Showing 3 results within 50 Updated 06/02/024 Titler Options Stance S0 Mile Search Radius S0 Mile Search Radius S0  | Urgent care  Or Other Facility said miles of Baton Rouge, LA, USA < Change location  In Home Supportive Care  Provider Chambers Quality Home Care Provider Chambers Quality Home Care In Home Supportive Care 1200 S Acadian Thruway Ste 103, Baton Rouge, LA 708 Accessibility: Details panding 2.23 miles away (view map) C (225) 256-7156 More contact information Show of Holistic Healthcare Services, Inc                                                                    | Medical Industry Definitions (new      Q SEARCH AGAIN      Q SEARCH AGAIN      Accepting new     patients     In network     Primary Care Provider     Not open now <u>View hours</u> Offers Virtual Visits     Compare  details      Accepting new                                                      |
| medical 7) Results! 7) Results for Lab 9 results in Louisiana Medic Showing 3 results within 50 0 updated 08/02/2024 Filter Options Istance 50 Mile Search Radius Click to View Options Click to View Options PSDT Services EPSDT - Personal Care Services EPSDT - Personal Care Services EPSDT - Personal Care Services EClick to View Options Click to View Options Click to View Op | Urgent care  Or Other Facility add  miles of Baton Rouge, LA, USA ✓ Change location  In Home Supportive Care × EPSDT Services ×  Chambers Quality Home Care Provider Chambers Quality Home Care In Home Supportive Care 1200 S Acadian Thruway Ste 103, Baton Rouge, LA 708  Accessibility: Details sending  2.23 miles away (view.map)  (225) 256-7156 More contact information  V Show of  Holistic Healthcare Services, Inc Provider Holistic Jeanthcare Services, Inc Provider | Medical Industry Definitions (new      Q SEARCH AGAIN      Q SEARCH AGAIN      Accepting new     patients     In network     Primary Care Provider     Not open now     More hours     Offers Virtual Visits     Compare  details  details      Accepting new     patients     In network     In network |

## United Healthcare Community Plan

- 1. Navigate to: https://www.uhcprovider.com/en/find-a-provider-referral-directory.html
- 2. Click on Medical Care Directory.

## What type of provider are you looking for?

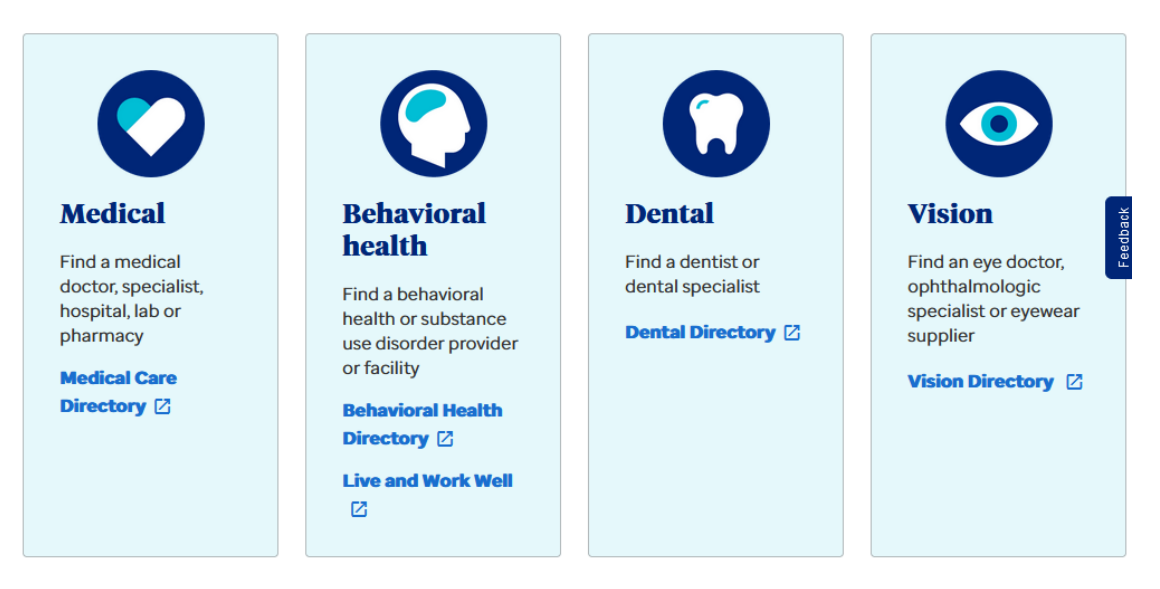

3. Click on Medicaid Plans.

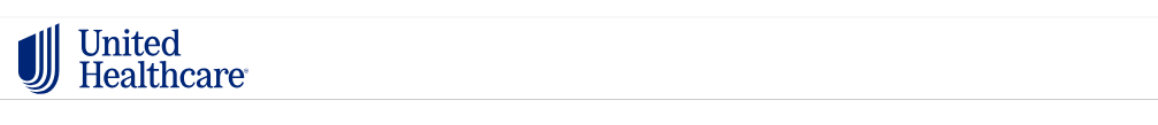

# To search for doctors, clinics or facilities, choose a type of plan.

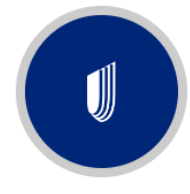

Employer and Individual Plans

Select from among the UHC family of health plans (does not include State Exchange, Medicare, or Medicaid plans)

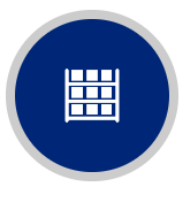

State Exchanges Find Health Insurance Marketplace providers for individuals, families, and small businesses

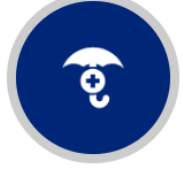

Medicaid Plans Find UHC plans by state

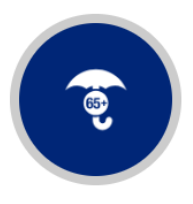

Medicare Plans Find UHC plans by county 4. Scroll down and select Louisiana.

## Select a state to find a plan.

## Louisiana

5. Select Healthy Louisiana Plan.

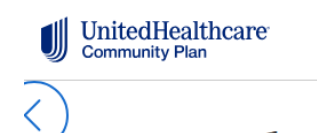

## What plan are you looking for?

Healthy Louisiana Plan

6. Select Change Location, enter location, and click Update Location.

# What type of Medical Care can we help you find near:

Gulfport, MS 39503

Change Location>

## What location do you want to find a provider in?

Enter a street address, city & state, 5 digit zip code, county, or parish

| Street Address, City & State, Zip C | ode, County, Parish |
|-------------------------------------|---------------------|
| Update Location                     | Cancel              |

7. When you first get to the directory, use the search bar for *Personal Care* and click on the magnifying glass/search button (this works better than choosing from dropdown).

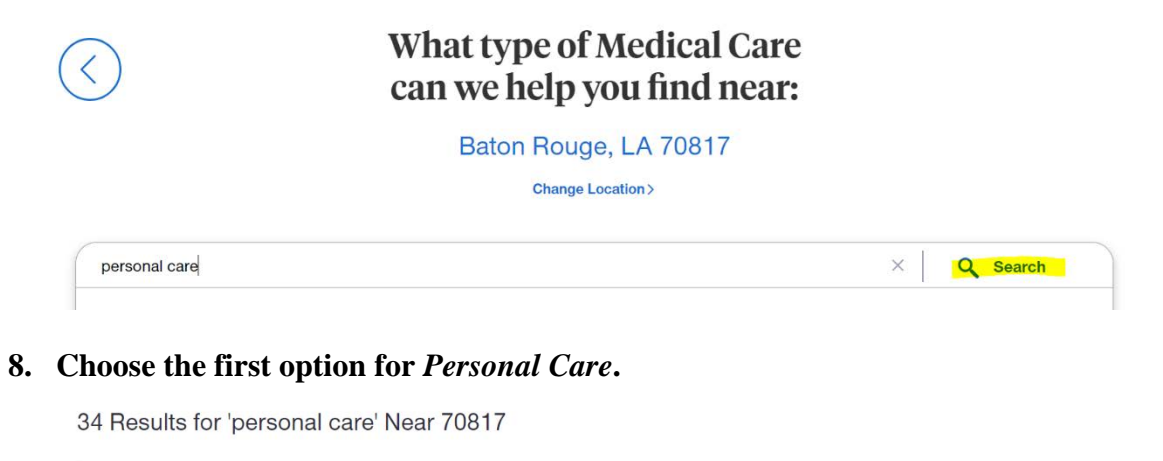

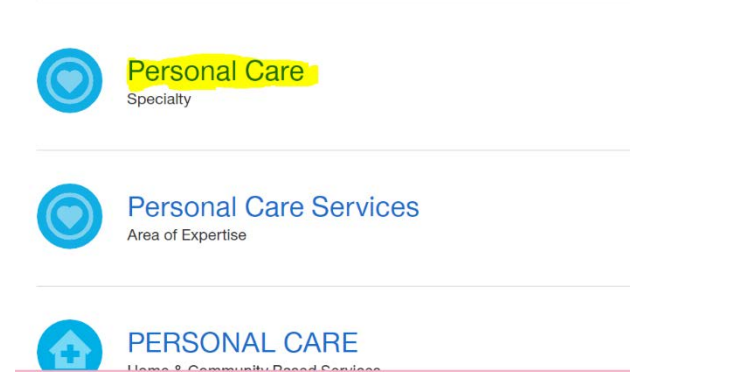

9. Choose Facilities tab.

|                                        |                 | PROVIDERS | FACILITIES     |       |                     |
|----------------------------------------|-----------------|-----------|----------------|-------|---------------------|
| 20 In-Network Facilities               | Within 20 Miles | ▼ B       | aton Rouge, LA | 70817 | View List           |
| Filter Options Provider Name Specialty | Accepting Pa    | tient St  | Clear Filters  |       | Sort By<br>Distance |
| Autumn Lak<br>Personal Care            | (e              |           |                |       |                     |